## Allianz (1)

## MyAllianz User Guide

Steps to check and accept the claim settlement amount (e-Offer) for an Allianz General claim on MyAllianz.

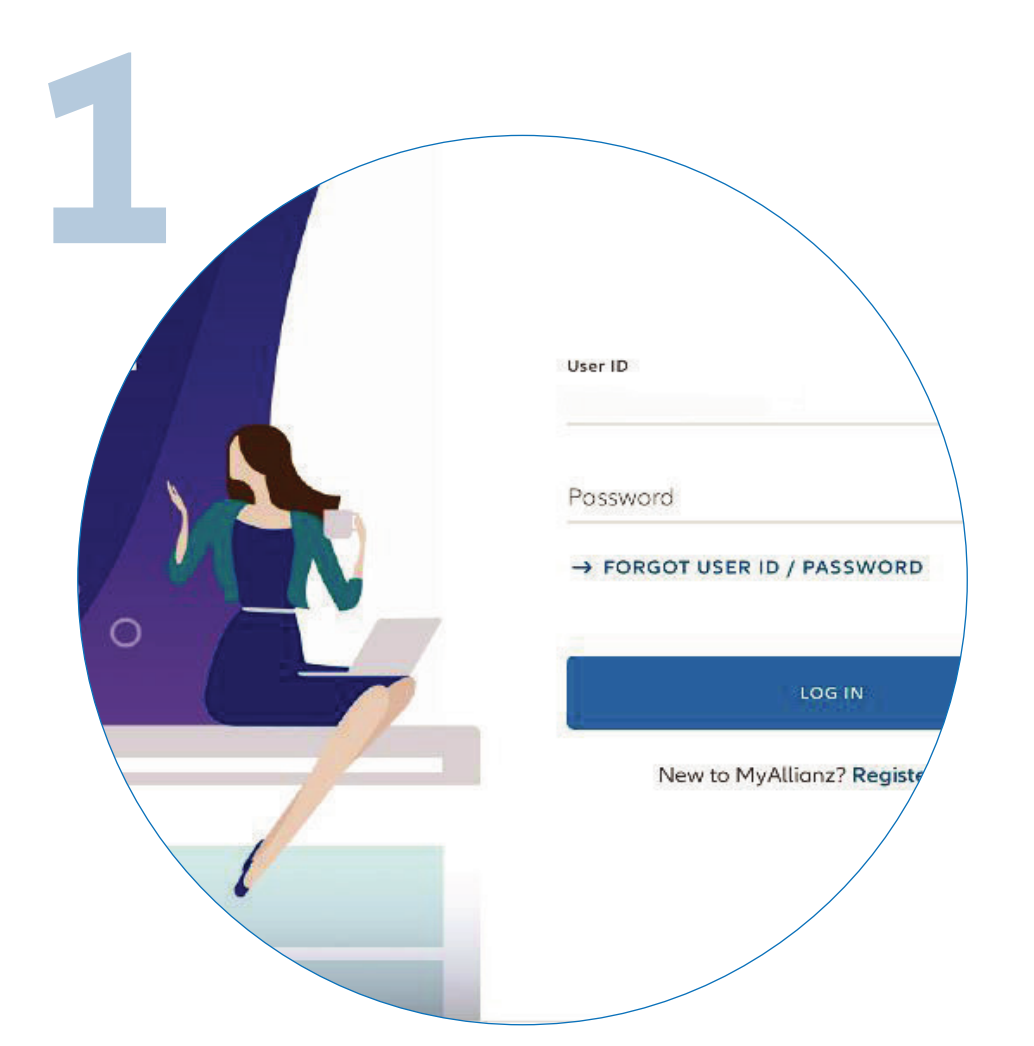

Login to MyAllianz.

Not on MyAllianz yet? Click <u>here</u> to view the user guide for registration of a new user account.

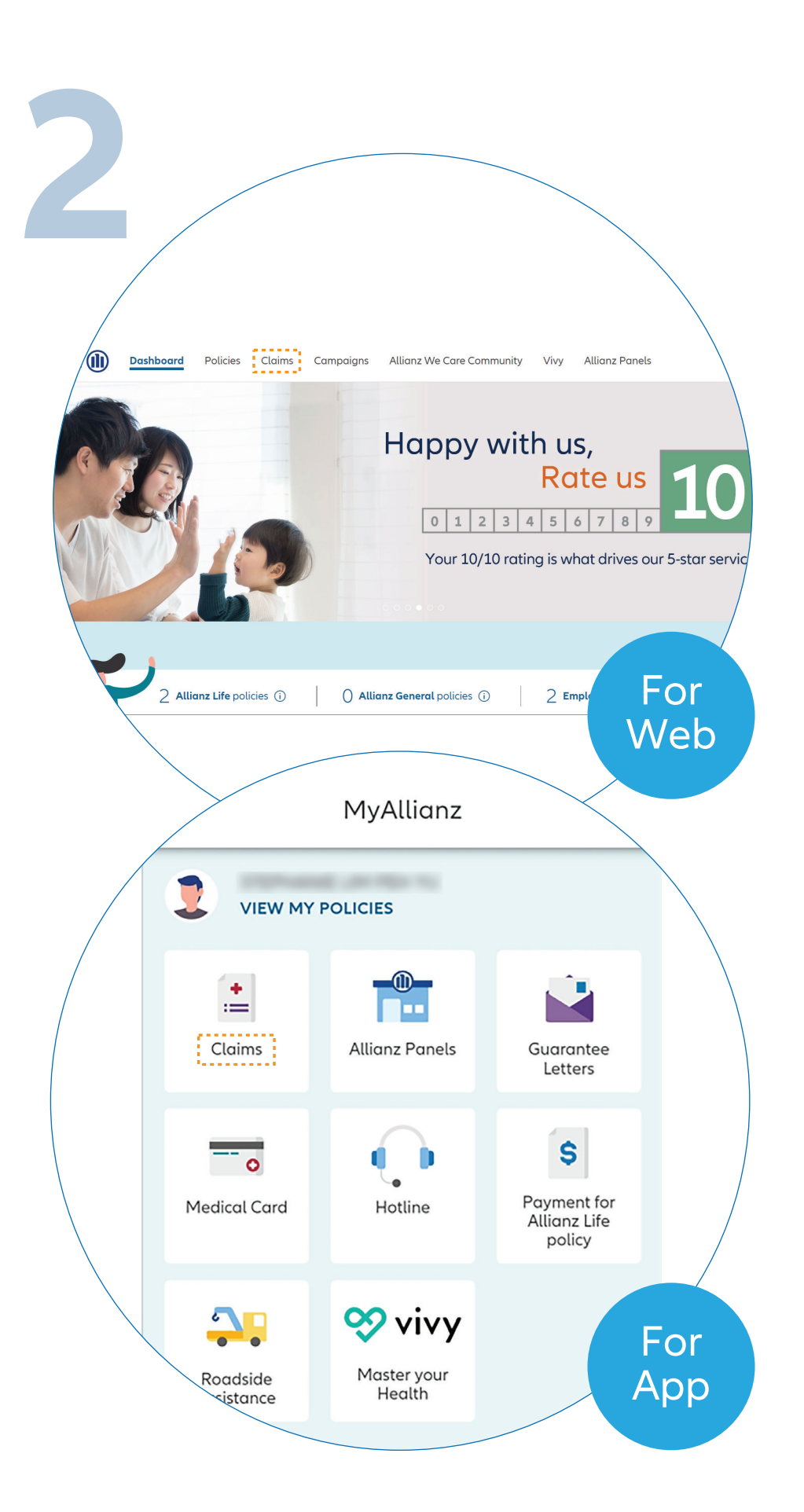

 $\bigcirc$ 

••• ← →

On the homepage, click '**Claims**' tab to proceed.

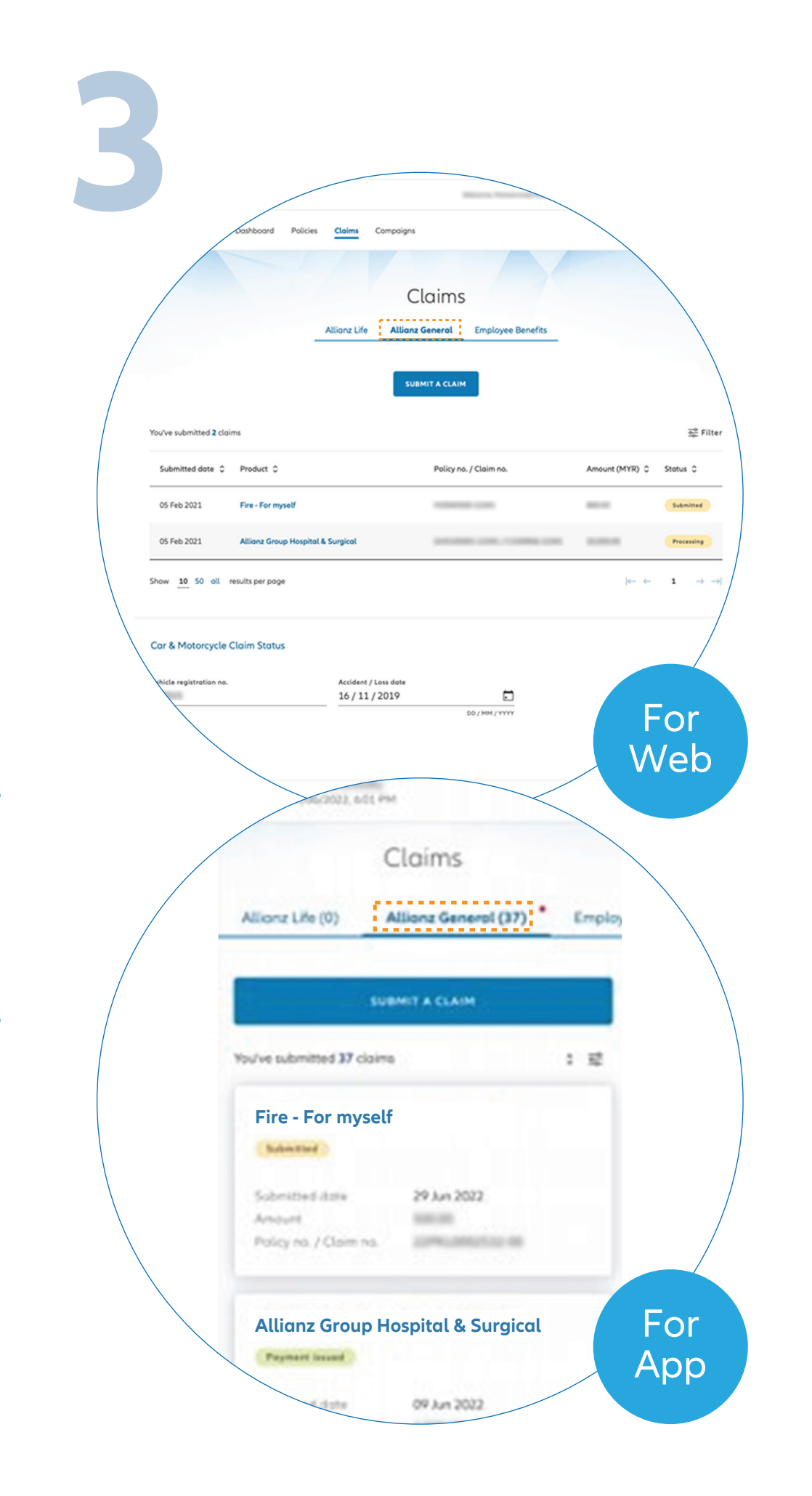

Click '**Allianz General**' tab on the claims main page to proceed.

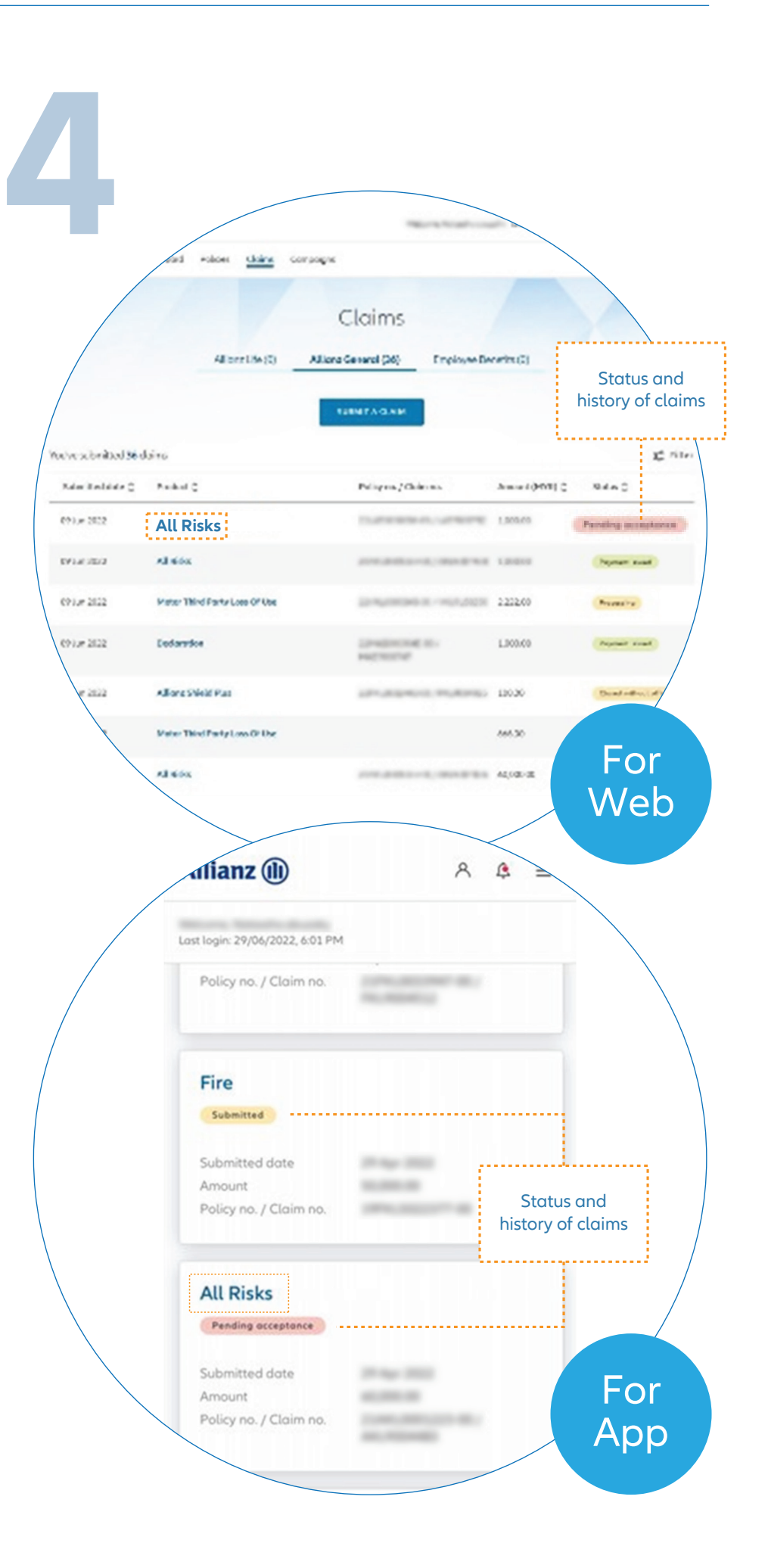

Click on the selected policy to view claims details.

Note: On this claims page, you can also check the status and history of your policy claims.

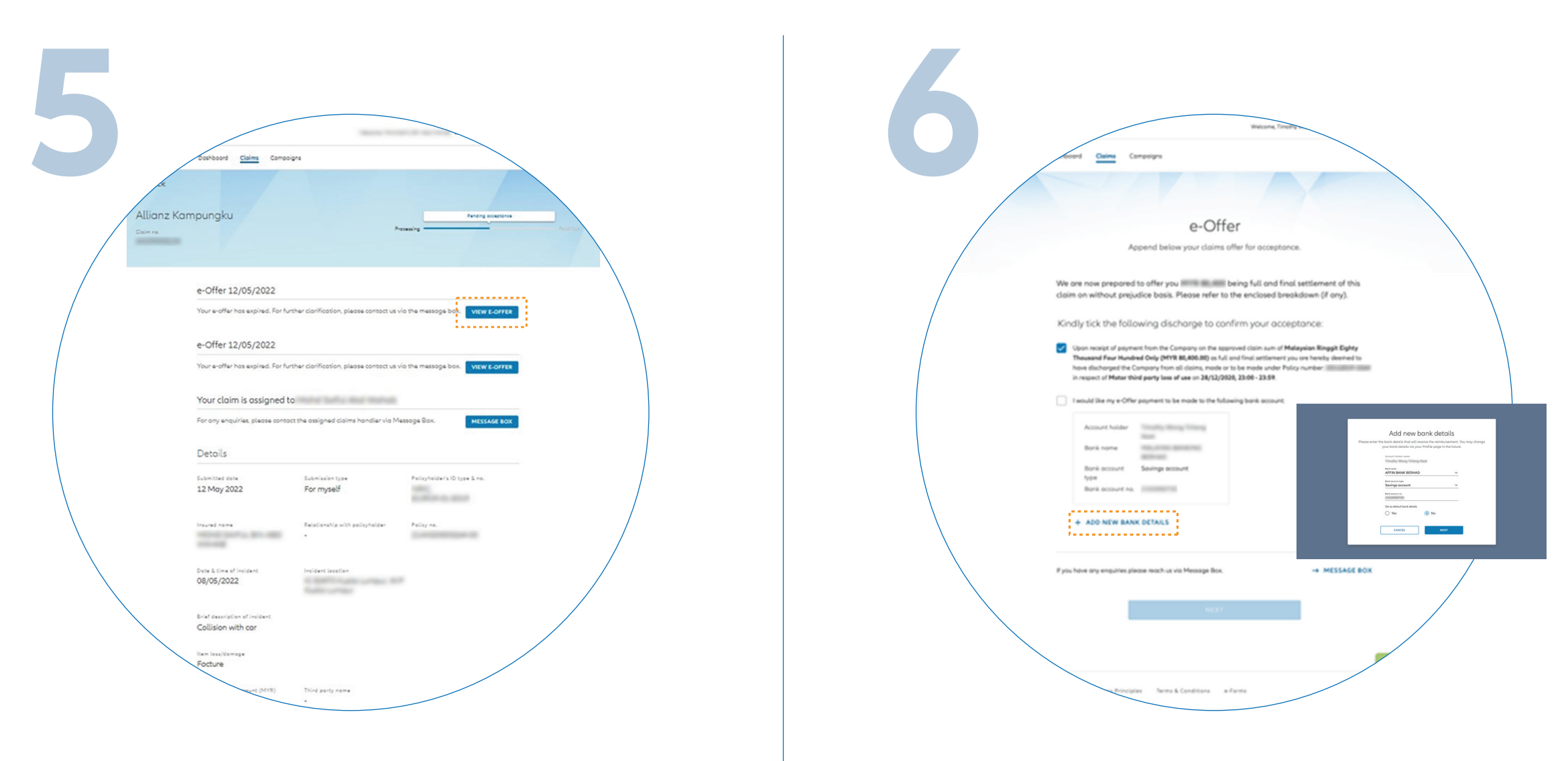

Under claims detail page, click **'VIEW E-OFFER**'.

Read the e-Offer details. Confirm the bank details and tick the boxes to acknowledge acceptance.

Note: To update bank details, click **'ADD NEW BANK DETAILS**' and confirm your new bank details. You will receive a temporary password via SMS. Key in the password and click '**SAVE & UPDATE**' to proceed.

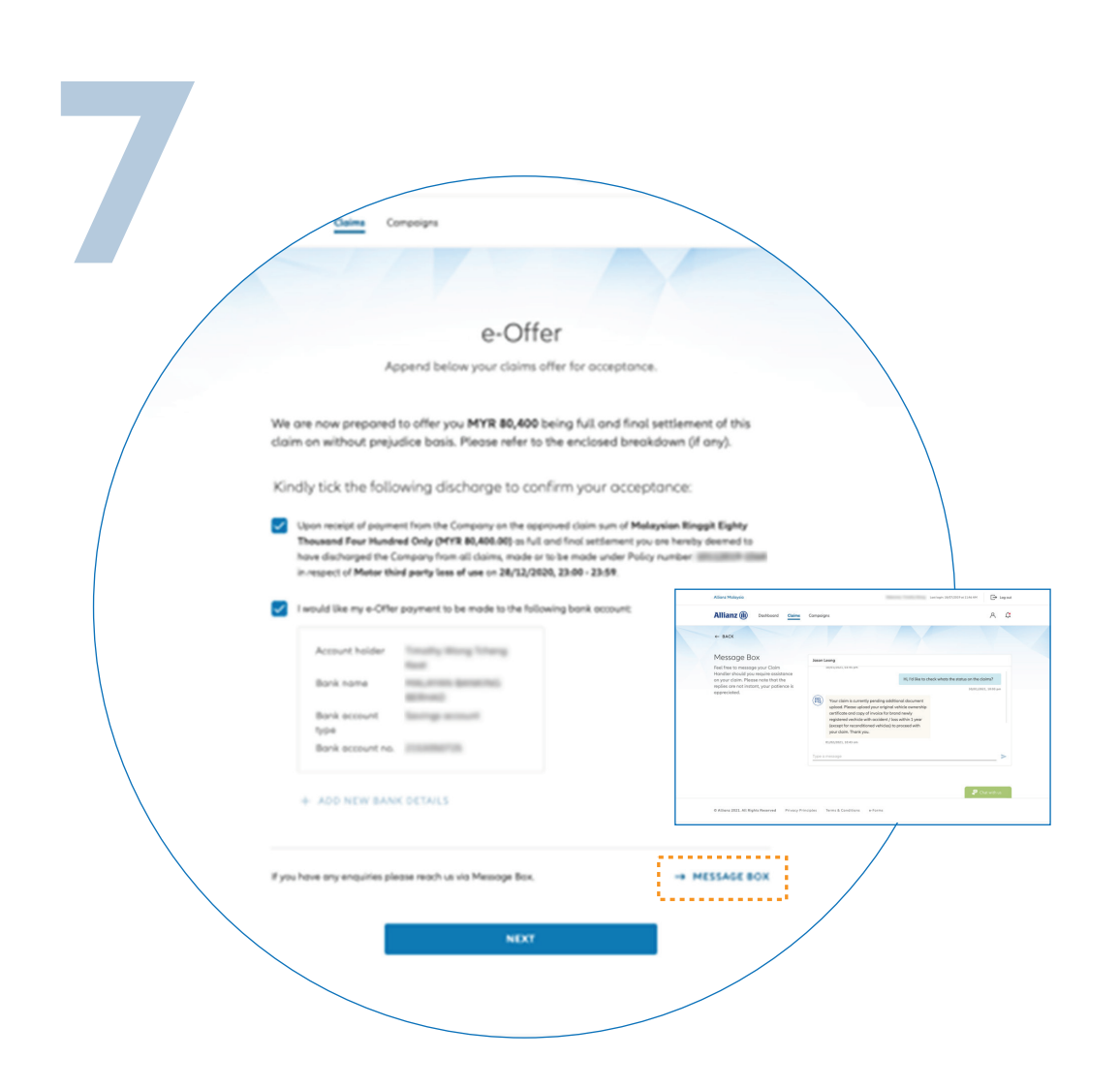

Click '**NEXT**' to proceed.

Note: User may contact claims handler for any queries. Click '**MESSAGE BOX**' to go to chat and view chat history.

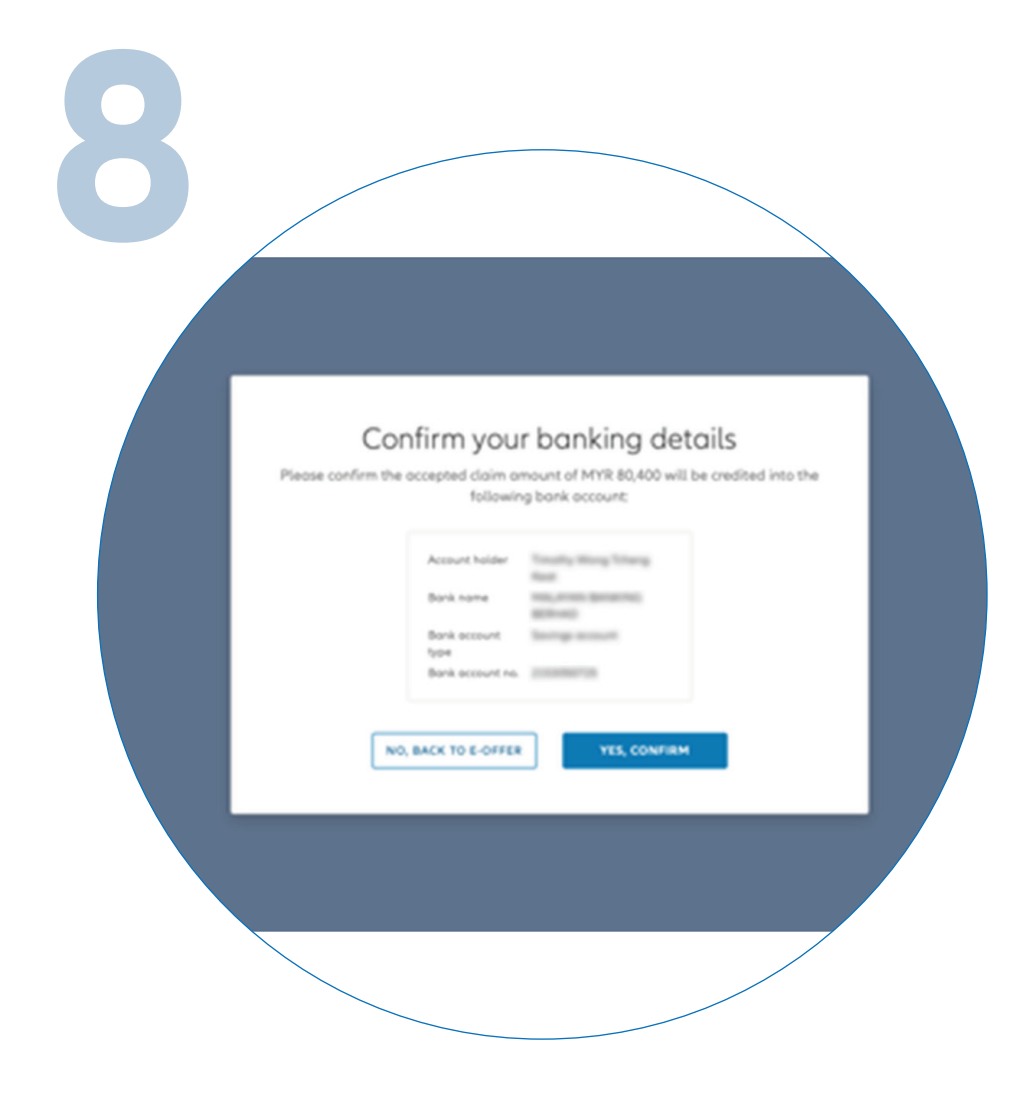

Please check your bank details and click '**YES, CONFIRM**'.

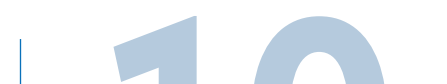

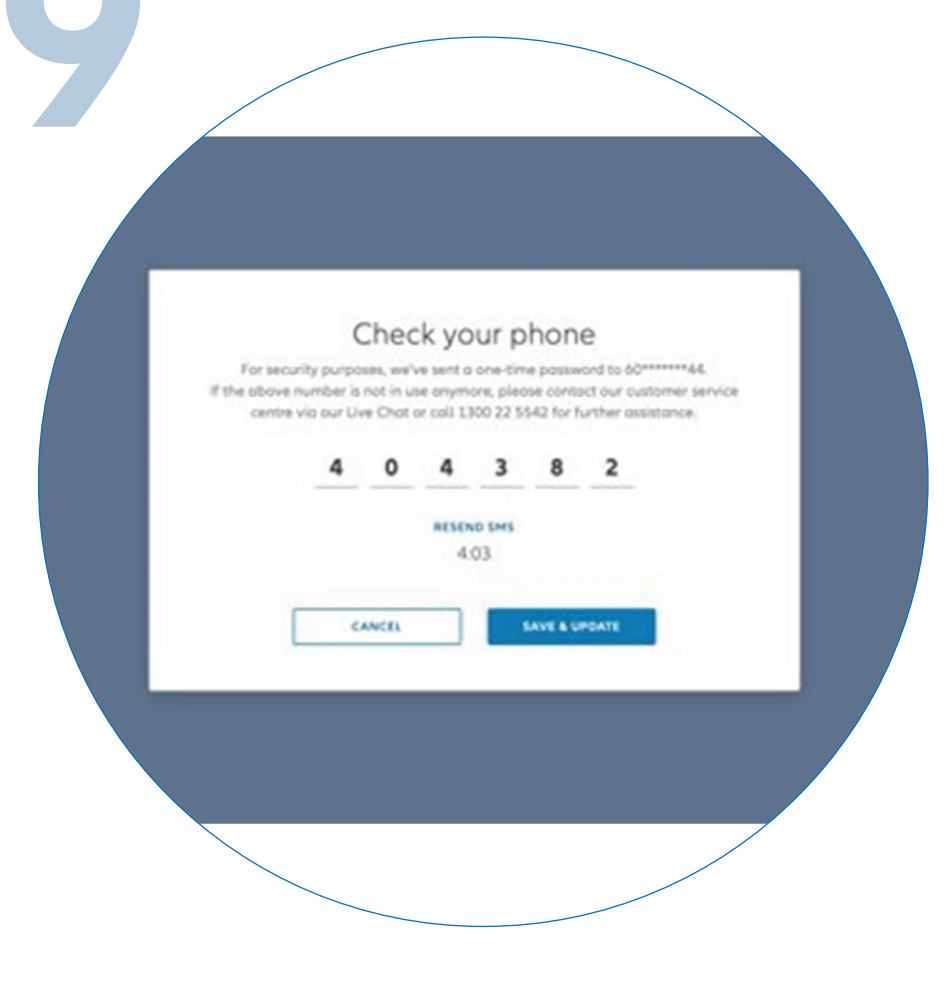

Next, you will receive a temporary password via SMS. Key in the password and click '**SAVE & UPDATE**'.

If you did not receive the SMS after 5 minutes, click '**RESEND SMS**'.

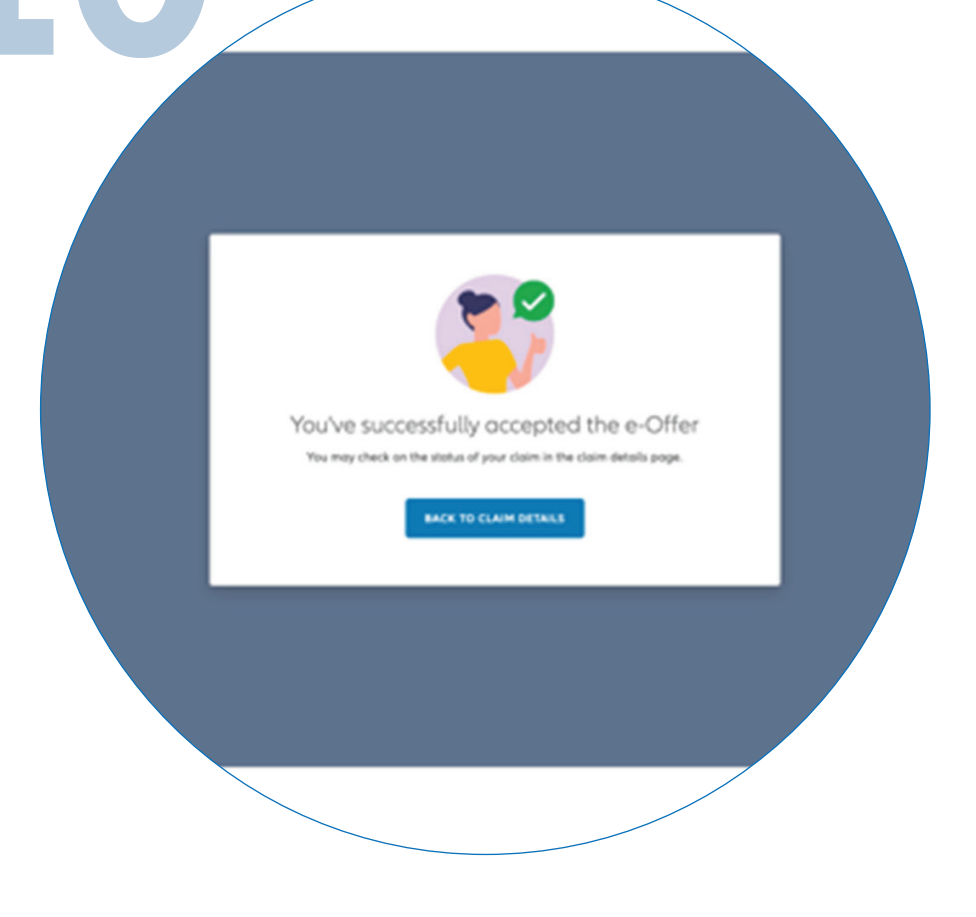

You've successfully accepted the e-Offer.

| 1 | 1                                                  |             |
|---|----------------------------------------------------|-------------|
|   | Declaration<br>Payment issued                      |             |
|   | Submitted date<br>Amount<br>Policy no. / Claim no. | 09 Jun 2022 |
|   | Allianz Shield Pla                                 | us          |

Check e-Offer claim status

You can check the status of your e-Offer on the claims page.